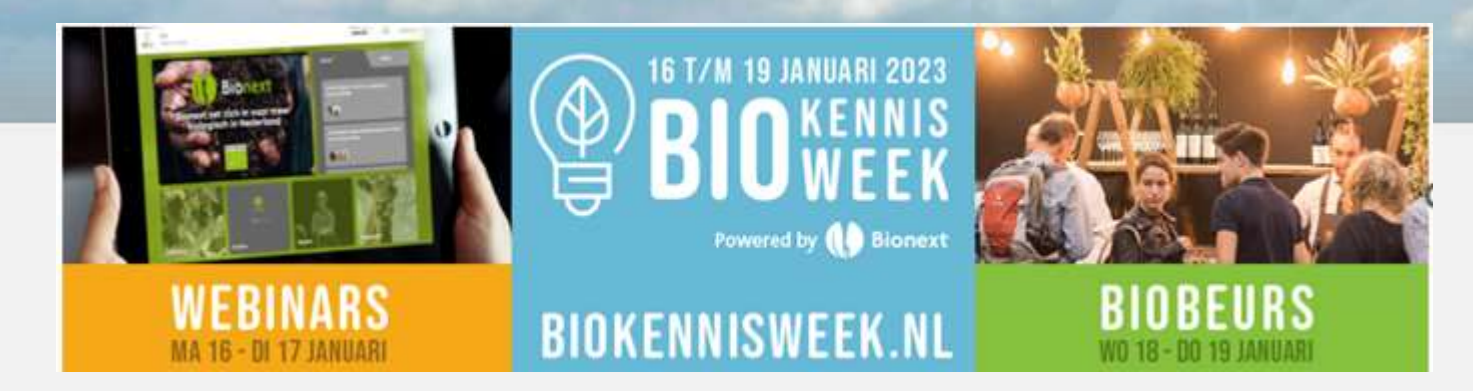

## **Sprekers gids Biokennisweek met:** \*Functionaliteiten Biokennisweek platform \*Tips voor gebruik

Geertje Schlaman- Coördinator BioAcademy

Hét grootste biologisch leeraanbod op een platform

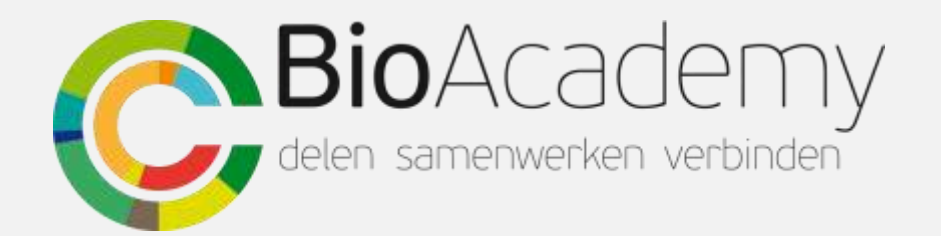

# Sprekersinstructie 2023

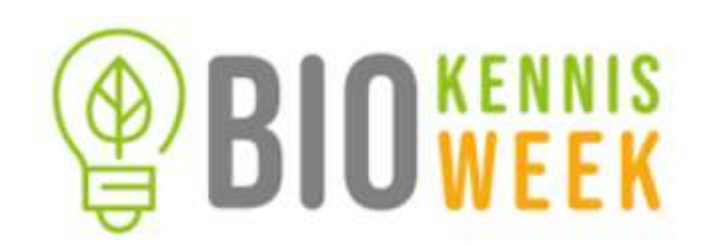

Deze sprekersinstructie heeft tips voor alle sprekers van de Biokennisweek maar richt zich voornamelijk op het gebruik van het digitale Biokennisweek platform inclusief de app.

Vooraf:

- Zorg dat ALLE spreker of moderators bij ons bekend zijn! Indien nog niet; stuur z.s.m. de naam incl. mailadres naar workshops@bio-beurs.nl
- 2. Log in op het Biokennisweek platform met verkregen log in gegevens om bekend te raken met het 'nieuwe' Biokennisweek platform. Het is een ander platform dan de afgelopen jaren.

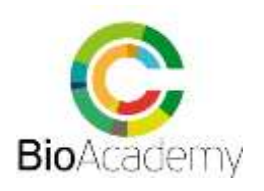

# samenwerken verbinden

mailadressen van de Bekijk de sprekersgids en instructies!

Bekijk het voorbeeld script voor interactietips online of live!

En bekijk voor een webinar de opname van de Dry-run!

Check internet connectie, camara, en geluid!

Gebruik oortjes of head-set! En voorkom storend achtergrond geluid. Zet je geluid uit als je niet hoeft te spreken

Werk een script uit en Spreek af wie de tijd, regie en de (chat) vragen bewaakt!

Zie voorbeeld script op de website documenten. LINK

Nog vragen? Stel ze!: geertje@bioacademy.nl

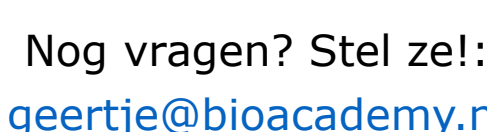

BIOWEEK

# Sprekers stappenplan

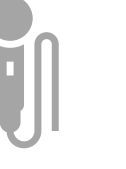

Stuur ons alle

sprekers en

moderator(s) toe!:

workshops@bio-

beurs.nl

(anders kun jij of je

spreker de workshop

ruimte niet in!)

Email+ Naam +

**Bedrijf** of functie+

**Workshopnummer** 

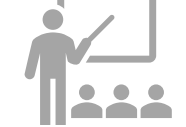

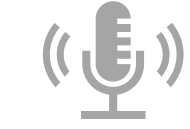

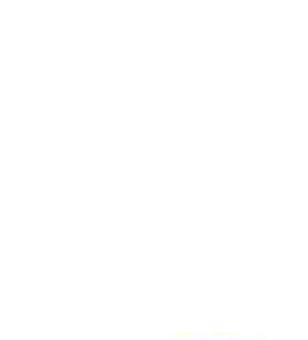

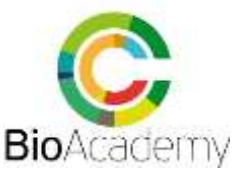

# Biokennisweekplatform 2023 en functionaliteiten

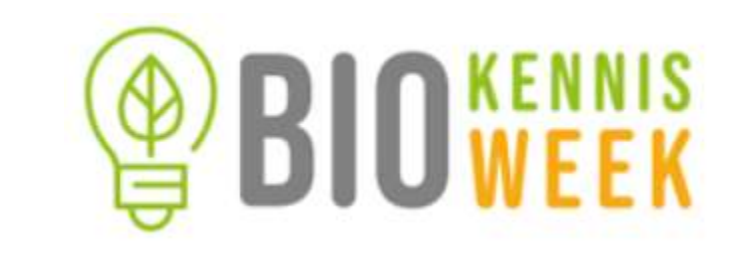

- 1. Het webinar is sterk afhankelijk van een **goede internet** verbinding! Zorg voor een goede, vaste 'kabel' verbinding.
- Elke (online) workshop heeft een eigen 'workshop ruimte' te betreden na inlog via het programma op het Biokennisweek platform.
- 3. In algemeen heeft dit platform **minder functionaliteiten**. Het is makkelijker maar heeft ook minder mogelijkheden! (in vergelijking met voorgaande 2 jaar)

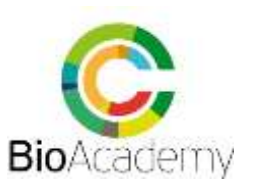

# Zorg voor goed internet! Check je verbinding!

Gebruik <u>deze link</u> voor het testen van je internet snelheid. Aangeraden wordt: minimaal 10 Mbps down per downloaded stream, en 310 Mbps upper uploaded stream.

Een megabit (Mbps) is gelijk aan 1,024 kilobits (Kbps).

Voor restricted networks, zie hier de voorvereisten: <u>here</u>.

De volgende pagina-link kan voorafgaand gebruikt worden voor een pre-call hardware en software test voor een stabiele connectie:

https://tokbox.com/developer/tools/preca

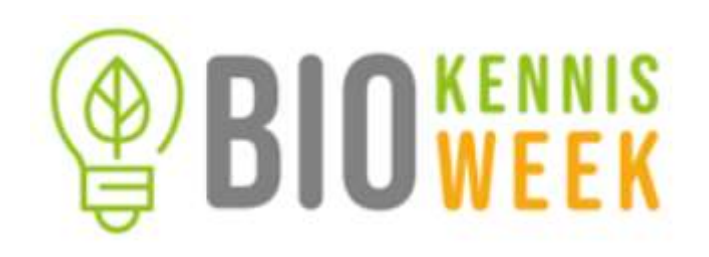

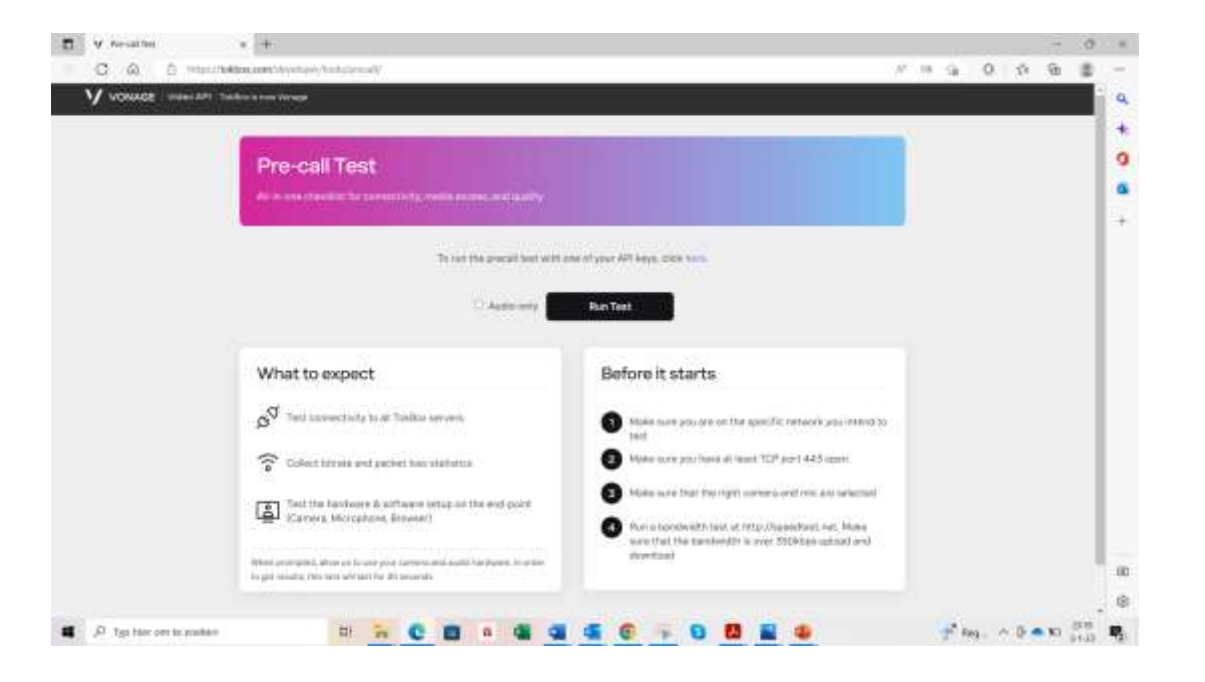

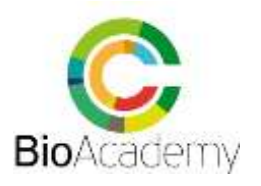

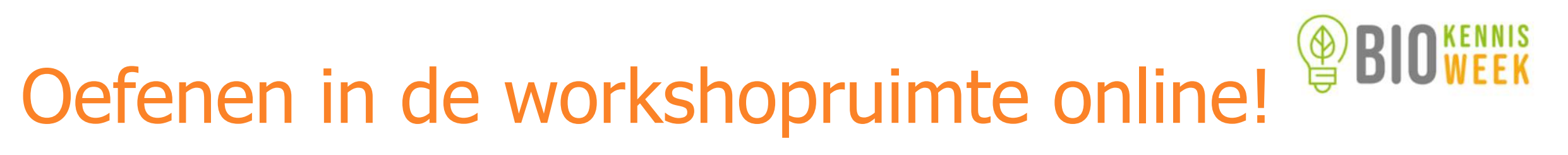

- Log in het Biokennisweek platform met je persoonlijke inlog gegevens (zie mail) die je ontvangen hebt als spreker!
- Vul op het platform je profiel desgewenst aan met gewenste foto en gegevens
- Selecteer je workshop(ruimte) in het programma.
- Klik op je workshop in het programma en je kunt als spreker of moderator (zelfde functie online) je workshop ruimte 'betreden'!
- Gebruik deze inlog vooraf om bekend te raken met het platform en te oefenen!

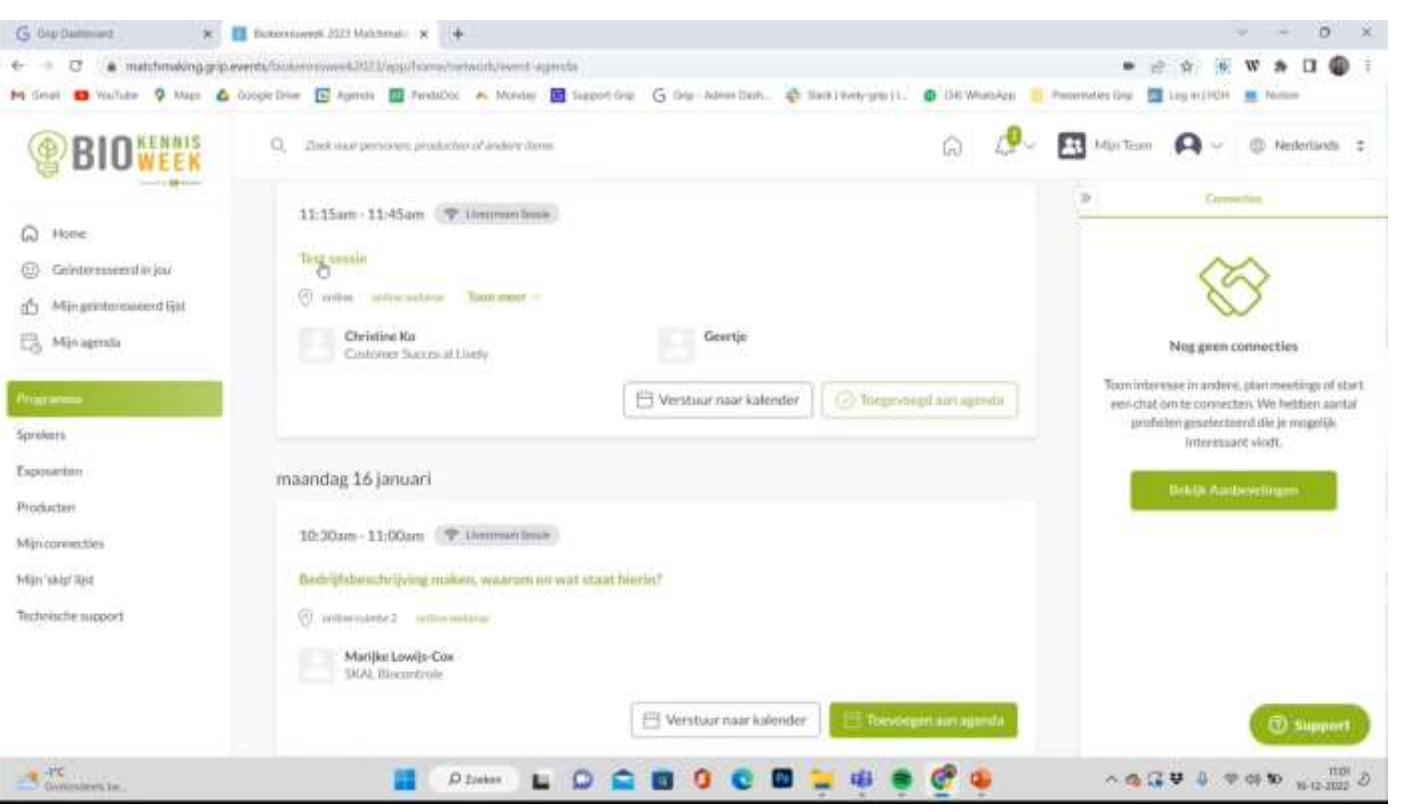

#### delen samenwerken verbinden

6

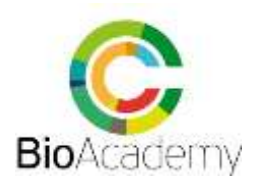

#### Je workshopruimte

Search for people, products or other items Q

DEVELOPMENT OF NURSING QUALITY STANDARDS. Insights from a unique nursing guideline program in NL

×

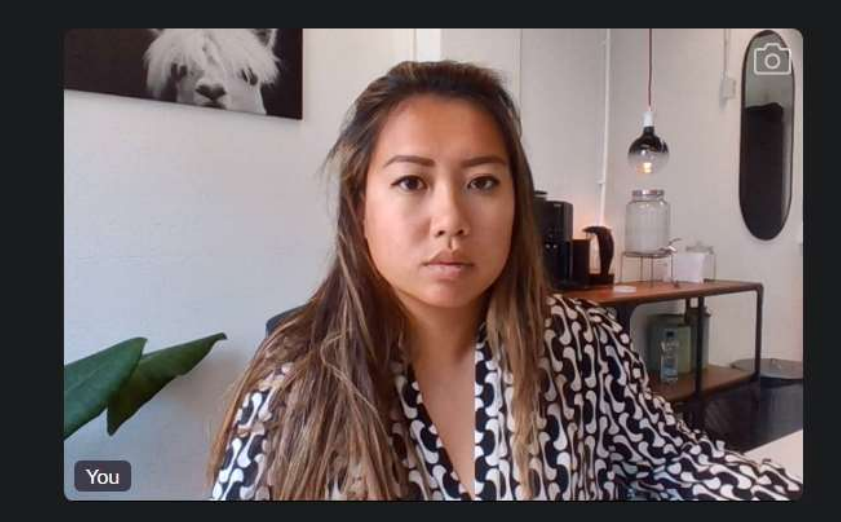

Mute the session. You will not hear other speakers in this session anymore.

(0)

Mute or unmute yourself.

Share Start the Turn on or switch off your your camera. screen.

1

live broadcast.

LIVE

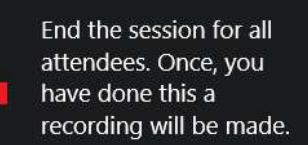

Amount of speakers in the session.

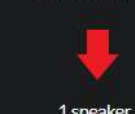

1 speaker

BIUWFFK R My Team English 🗘 >> Chat Connections Session: DEVELOPMENT OF NURSING QUALITY STANDARDS. Insights from a unique nursing guideline program in NL Room: Partner Area

2

No messages yet

Start socializing with other people who are watching this live stream, share your opinion and find out what others think.

Type here a message to your attendees. Attendees can send a chat message as well.

Type message...

**LIVE** Hiermee start je de workshop. De opname start automatisch. Bezoekers kunnen sprekers en scherm nu horen en zien.

**EINDE knop sessie** Hiermee stopt de workshop sessie en wordt de opname automatisch omgezet in een video-recording. Die is nog een jaar lang terug te kijken op het platform bij je workshop in het programma.

Microfoon & camara Bij deze symbolen kan de camara danwel de microfoon desgewenst aan of uit gezet worden.

TIP!: Zet het geluid alleen aan indien je spreekt. Laat het geluid verder uit, om storende achtergrond geluiden te voorkomen.

**Functie scherm delen** Met deze functie kun je je scherm delen. Je computer scherm of een los tabblad of internet pagina.

**TIP!**: Zet je presentatie en/of je scherm die je wilt delen in een apart tabblad op een 2e scherm zodat je het Biokennisweek platform blijft zien.

**Demp functie** Met deze functie kun je evt het geluid van de andere sprekers dempen (allen worden gedempt!)

# BIUWEEK (ruimte)

Functies workshop

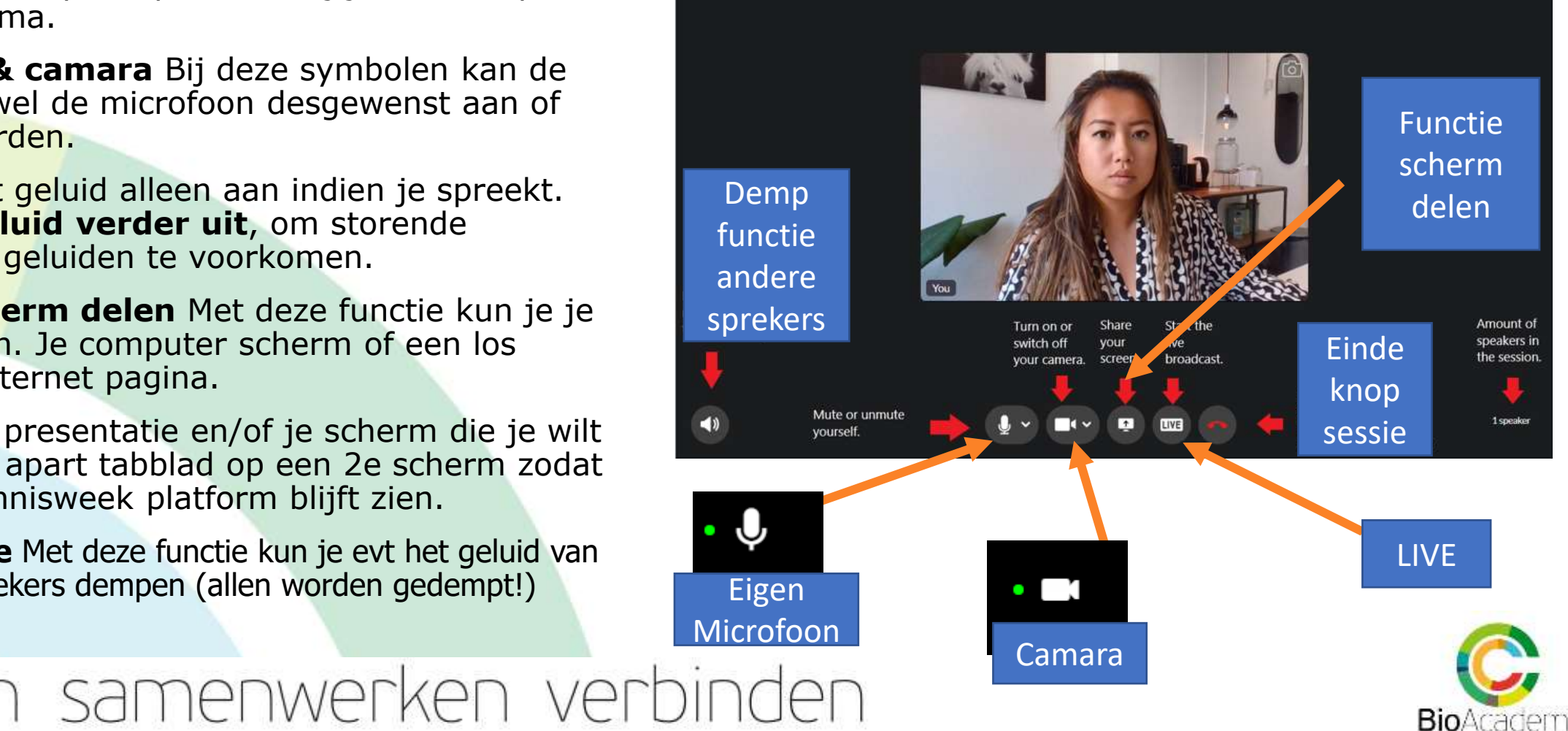

#### Scherm delen & klaar zetten presentatie

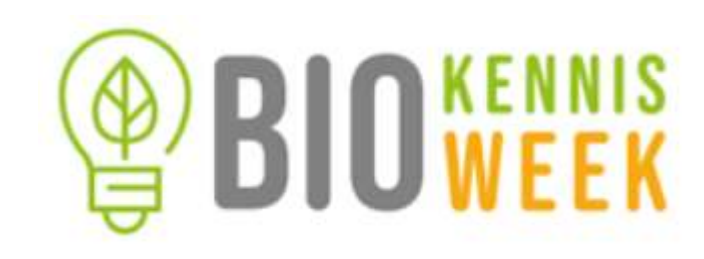

**Scherm delen** Hierbij een screenshot van scherm delen. Je kunt delen:

- Je volledige computer scherm
- Een apart tabblad (venster)
- Een (chrome) internet tabblad

Het is aan te raden om een apart tabblad te delen. Bij voorkeur deze klaar te zetten in een **2<sup>e</sup> computer scherm** zodat je het Biokennisplatform met de chat blijft zien! Afhankelijk van je computer functionaliteiten en de toepassing ervan (handigheid) is dat anders niet mogelijk!

#### Tip: Maak een korte video van je presentatie

bv makkelijk via powerpoint. Dan is er meer tijd voor (chat) vragen of een poll/quiz vraag of stelling.

 Vergeet bij het delen van een video bestand niet links onder inclusief computer geluid' aan te vinken

Zie voor tips hoe de BioAcademy website informatie voor sprekers: https://www.bioacademy.nl/biokennisweek

Indien live streaming van toepassing is (bij bv studio opname op locatie) kan dit met directe link in webinar worden gestreamd. Geef dit dan aan bij de organisatie!

#### 

matchmaking grip events/biokennin-wk2021/app/session/121396

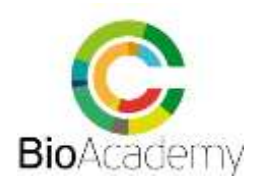

#### Test je camara en geluid vooraf!

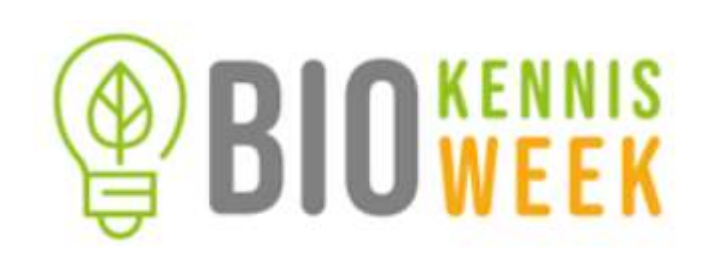

#### Werkt je camara of microfoon niet?

Dan komt dat waarschijnlij doordat je browser dit 'blocked' (geen permissie geeft).

Indien dit het geval is: open dan een van de volgende links die van toepassing zijn op je browser die je gebruikt:

- a. Google Chrome
- b. Safari
- c. Firefox
- d. Microsoft Edge

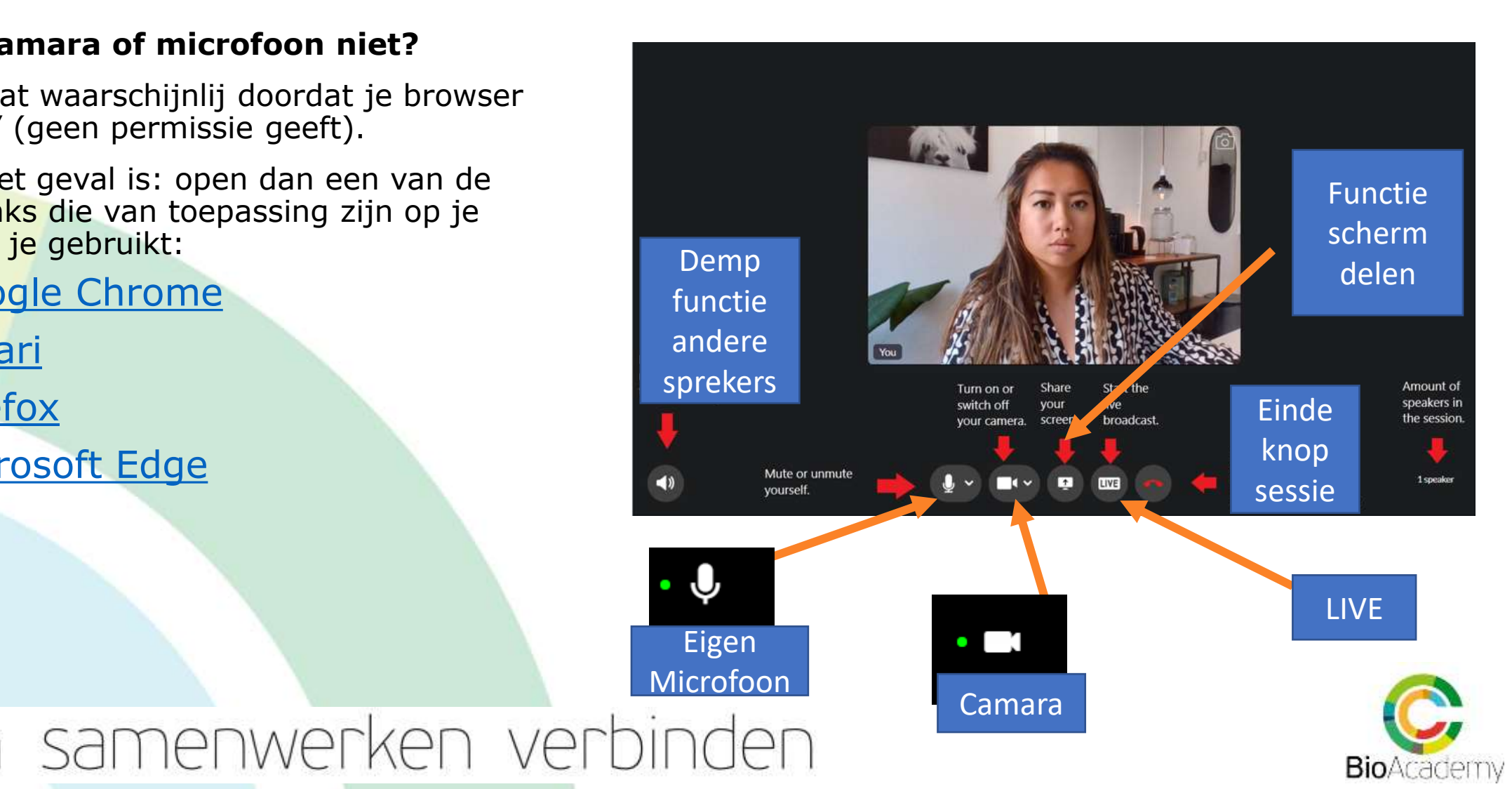

#### Interactie, Chat & Poll functie

**Chat** Deze functie is voor alle bezoekers zichtbaar en aan deel te nemen. De chat info blijft staan, ook als de workshop geweest is. De recording betreft alleen de video recording van de presentatie.

TIP!: Zorg voor een goede moderator die de chat vragen bij houdt

**Polls** Via deze functie kan een Peiling of quiz vraag gesteld worden aan de bezoekers. Goed om te weten:

- Deze poll vragen kunnen NIET ver van te voren klaar gezet worden! Een poll is max 1 uur geldig. Indien klaar gezet is die ook zichtbaar voor bezoekers (ook voorafgaand aan de live gang in het platform in je workshop ruimte) Je kan evt een poll half uur voorafgaand klaar zetten voor een eerste inventarisatie (wie je bezoekers zijn bv?)!
- Spreker (s) kunnen de poll beschikbaar maken. De keuze is:
- 1 keuze antwoord of meerdere antwoord mogelijkheden zijn mogelijk
- Deel de resultaten nadien, een weergave voor iedereen
- `Show number of votes'; geeft het daadwerkelijk keren dat bezoekers stemmen

#### Interactie met bezoekers kan via de chat & de poll functie

TIPI: Maak gebruik interactie zie voorbeeld workshop script met de suggesie om na elke 5-7 min een stukje interactie met by een quiz vraag of stelling te doen

Omdat de poll-functie niet lang van te voren klaar gezet kan worden is dit een functie voor de moderator.

TIP!: Andere optie zet een vraag of stelling in je presentatie en vraag bezoekers te antwoorden in de chat. Dit kan met ja of nee of met een specifiek antwoord.

| <sup>(a)</sup> BIO   | WEEK        |
|----------------------|-------------|
| Chat Polls           | Connections |
| No polls yet         |             |
| Build Your Po        | 11          |
| Ask a question       |             |
| Option 1             | 69          |
|                      | 0/30        |
| Option 2             |             |
| + Add another option | 0/30        |
| Select poll duration | ~           |
| Show number of vote  | 25          |
| Post                 |             |
| Cancel               |             |

Samenvatting voor live-gang:

**Zet klaar**: zet je presentatie of video klaar bij voorkeur op een 2<sup>e</sup> scherm!

**Check je achtergrond** kies een neutrale achtergrond en plaats evt een banner of poster achter je. De bezoeker ziet dit NIET in spiegelbeeld! Een virtuele achtergrond of je achtergrond vervagen (blurren) is niet mogelijk! **de start!?** 

Zorg voor een relaxte houding

Log minimaal 30 min van te voren in de ruimte. Zet een openingsvraag/ quiz vraag klaar voor een korte inventarisatie

Druk op 'LIVE' bij de starttijd van de workshop. De workshop start voor bezoekers en ook de recording start automatisch! Bezoekers horen nu de sprekers en zien eventueel gedeelde scherm.

**Verwelkom bezoekers** en geef aan dat de webinar wordt opgenomen. Praktisch: geef deze info via een beginsheet (opname, chat) bij binnenkomst. Geeft bezoekers tijd om binnen te komen en deze info te lezen! Vraag om reacties en vragen via in de chat te stellen. Zie begin en eindsheet in Biokennisweek sjabloon via sprekersinformatie <u>LINK</u>

**Zorg voor een moderator** voor chat vragen, tijd bewaking, start poll & voorsorteren vragen. Of neem je presentatie op en doe het zelf!

Neem een relaxte houding aan en lach naar je publiek 😊 😊

**Zorg voor een eind boodschap** (laatste sheet en/of in de chat), delen van (contact) gegevens of CTA (Call to Action) in de chat, die blijft staan!

**Teveel vragen?** Geef aan dat je erop terug komt! Vraag om gegevens en/of neem 1op1 via het platform contact op.

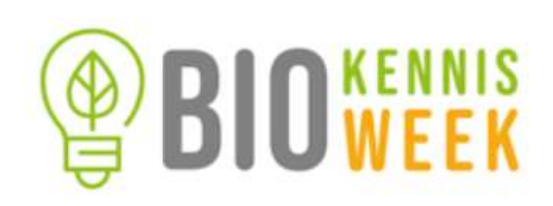

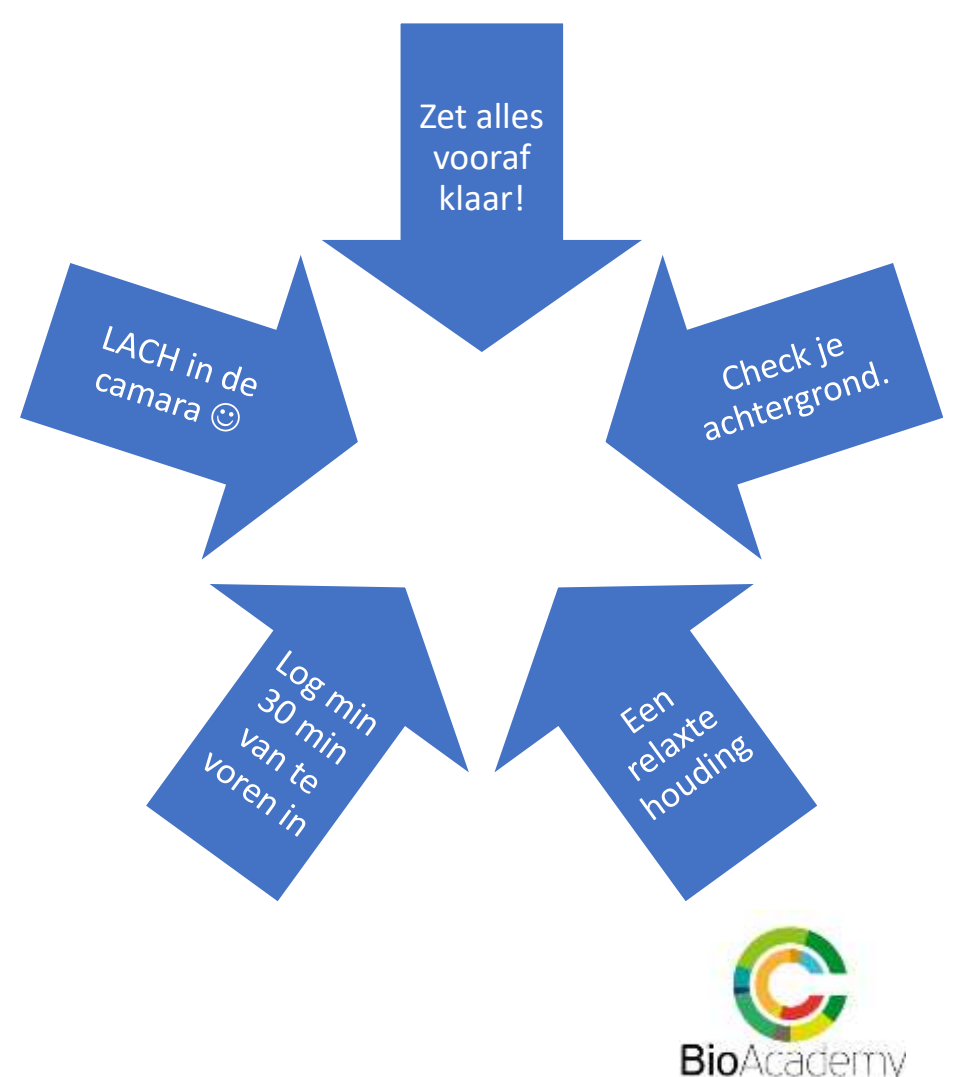

# De verschillen met Teams & Zoom,...

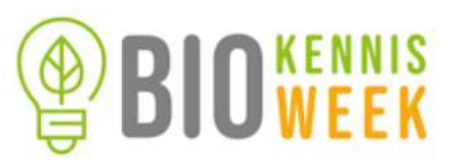

**Nog even** de grootste verschillen met de inmiddels bekende online vergader media als teams en zoom:

- 1. Je kunt de toehoorders **niet zien**. **ALLEEN de sprekers** zijn in beeld (dus mensen met sprekers rechten: sprekers en moderators). Sprekers en moderators hebben allemaal dezelfde rechten!
- Toehoorders/ deelnemers geven zich niet op en krijgen geen directe link naar jouw workshop. Via het platform en het programma 'komen ze online op bezoek'. Bezoekers kunnen je workshop wel toevoegen aan hun persoonlijke programma. Je kan zien wie dit heeft gedaan.
- 3. Toehoorders kunnen dus alleen hun vragen en suggesties via de chat kwijt. Iedereen kan de chat bekijken en reageren via de chat bij het openen van de workshopsessie in het programma.
- 4. Er is een mobiele app verbonden aan het Biokennisweek platform. Echter een webinar is beter vanaf een computer of laptop te bekijken. Via de mobiel kan je niet deelnemen aan de chat of poll functies, deze zijn mobiel niet beschikbaar en niet te lezen! Beste is inloggen via de laptop of desktop.
- Maandag en Dinsdag zijn alle sessies online! Woensdag en Donderdag is de live Bio-beurs in de Brabanthallen in 's Hertogenbosch.

 Tot slot: er kan vanzelf mis gaan. We zijn afhankelijk van een stukje techniek. Blijf rustig en maak het gezellig! delen samenwerken verbinden

# Tenslotte: wat ziet de bezoeker? I

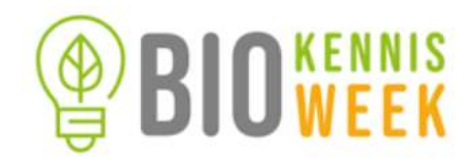

Webinar met 1 spreker in beeld en gedeeld scherm:

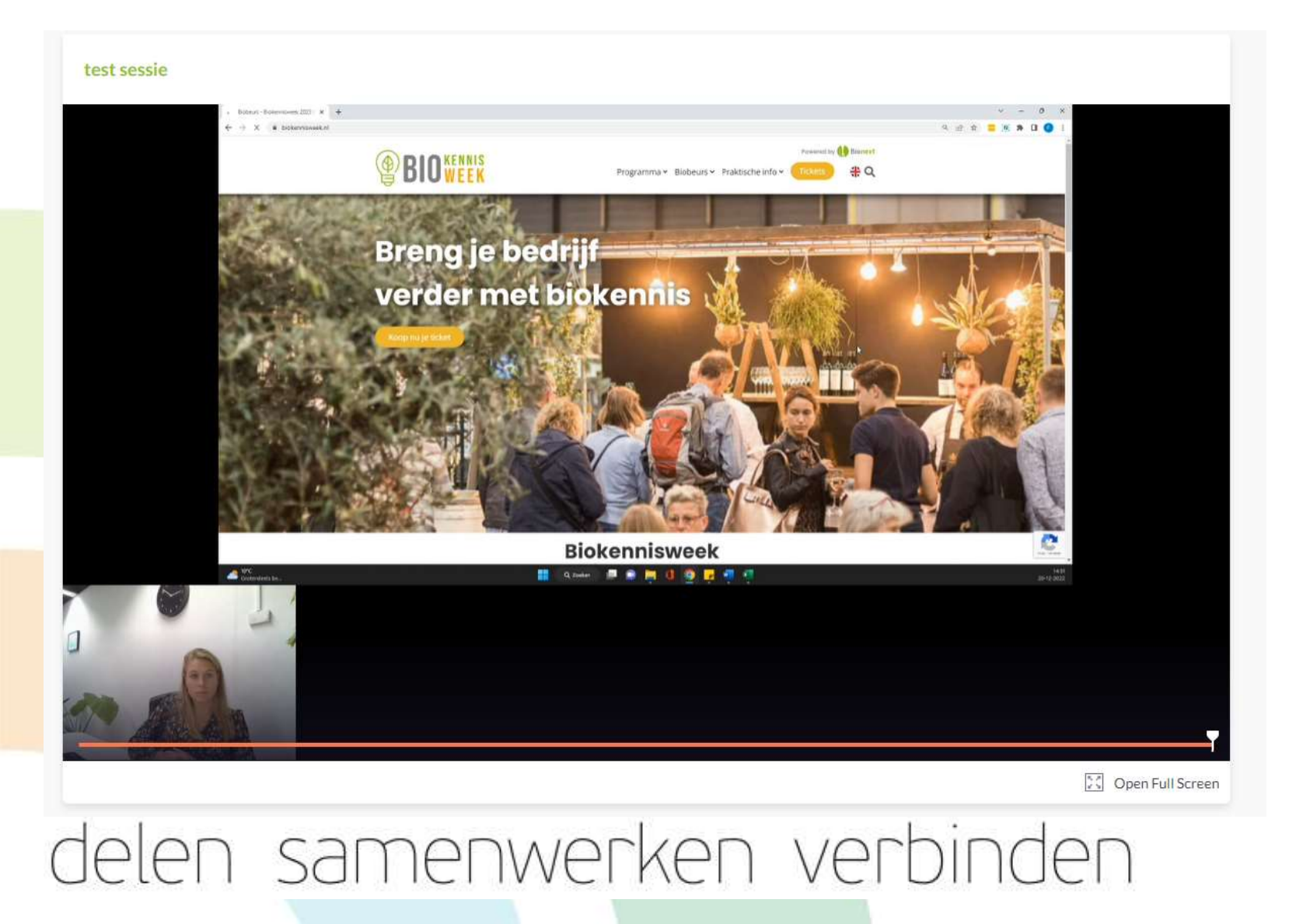

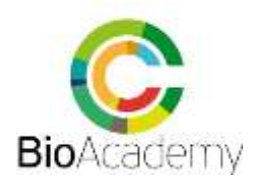

#### Tenslotte: wat ziet de bezoeker? II Webinar met 2 sprekers in beeld:

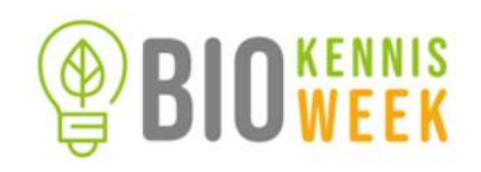

| ລ |                     | 3 Chat CASA Connection        |
|---|---------------------|-------------------------------|
| 9 | test sessie         | New (Section 11) Asswered (3) |
| 3 |                     | Sumans Hengst                 |
|   | <image/>            |                               |
|   | La Open Full Screen |                               |

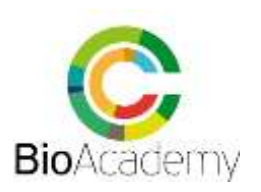

# Tenslotte: wat ziet de bezoeker? III

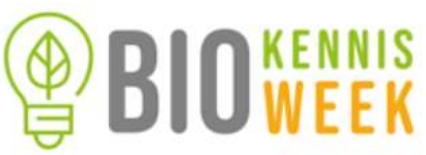

Webinar met 2 sprekers en gedeeld scherm, én emoji reactie bezoekers:

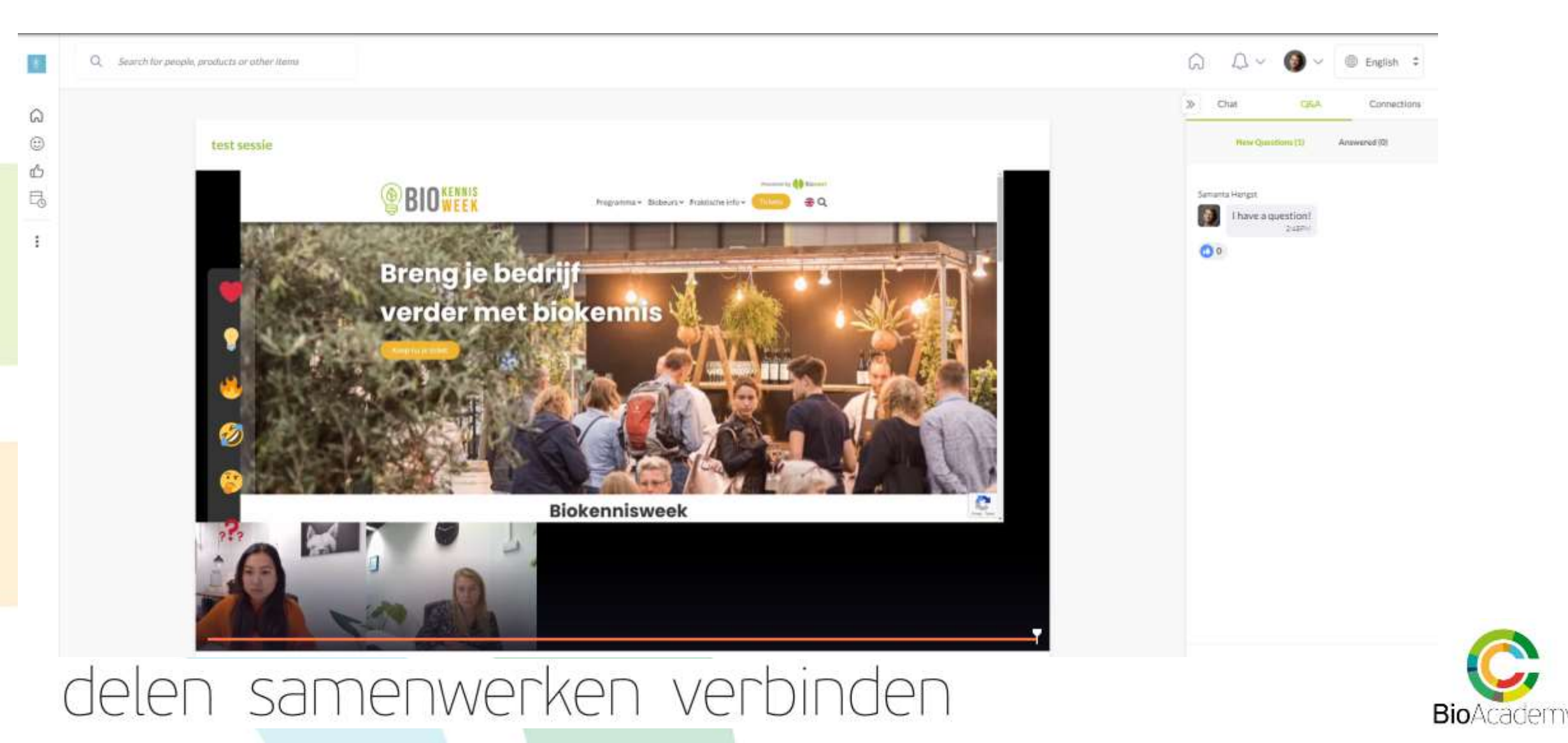

# De verschillen met Teams & Zoom,...

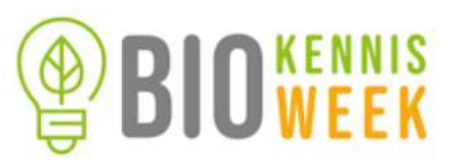

**Nog even** de grootste verschillen met de inmiddels bekende online vergader media als teams en zoom:

- 1. Je kunt de toehoorders **niet zien**. **ALLEEN de sprekers** zijn in beeld (dus mensen met sprekers rechten: sprekers en moderators). Sprekers en moderators hebben allemaal dezelfde rechten!
- Toehoorders/ deelnemers geven zich niet op en krijgen geen directe link naar jouw workshop. Via het platform en het programma 'komen ze online op bezoek'. Bezoekers kunnen je workshop wel toevoegen aan hun persoonlijke programma. Je kan zien wie dit heeft gedaan.
- 3. Toehoorders kunnen dus alleen hun vragen en suggesties via de chat kwijt. Iedereen kan de chat bekijken en reageren via de chat bij het openen van de workshopsessie in het programma.
- 4. Er is een mobiele app verbonden aan het Biokennisweek platform. Echter een webinar is beter vanaf een computer of laptop te bekijken. Via de mobiel kan je niet deelnemen aan de chat of poll functies, deze zijn mobiel niet beschikbaar en niet te lezen! Beste is inloggen via de laptop of desktop.
- Maandag en Dinsdag zijn alle sessies online! Woensdag en Donderdag is de live Bio-beurs in de Brabanthallen in 's Hertogenbosch.

 Tot slot: er kan vanzelf mis gaan. We zijn afhankelijk van een stukje techniek. Blijf rustig en maak het gezellig! delen samenwerken verbinden

# Succes & meer info©

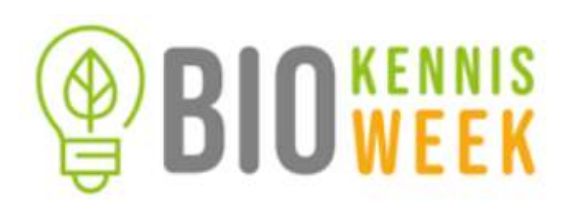

Link met alle documenten Biokennisweek: <u>BioAcademy: Instructies Biokennisweek</u>:

- 1. Gids sprekersinstructie BioKennisweek
- 2. Video opname dry-run
- 3. Voorbeeld script workshop
- 4. Begin-en Eind sheet met aandachtspunten in sjabloom Biokennisweek 2023
- 5. Video 'Hoe maak ik een video presentatie in powerpoint?'

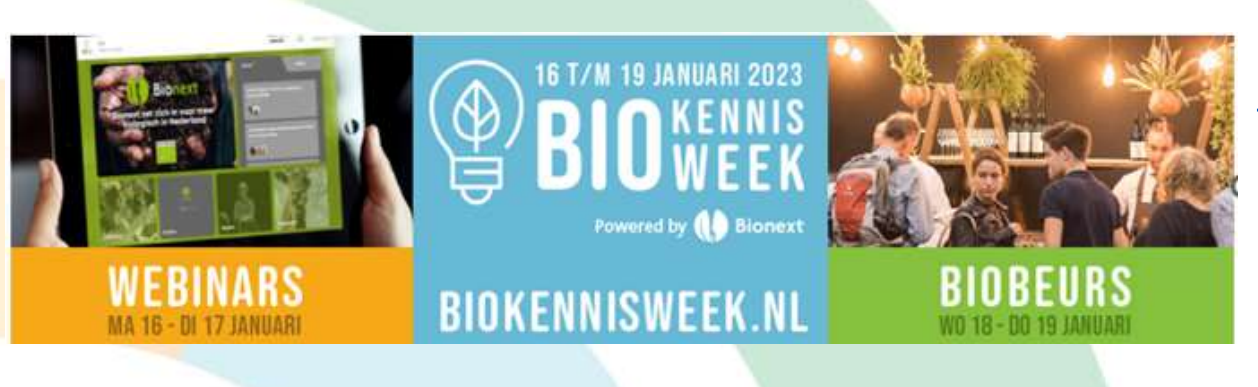

Veel succes met de voorbereidingen! En uiteraard veel plezier met je (online) workshop(s)! ☺ Inhoudelijke vragen?: <u>geertje@bioacademy.nl</u>

Algemene vragen **standhouders & promotie**: info@bio-beurs.nl

Nog niet **alle of de juiste sprekers** toegevoegd?

Mail dan **ZSM** naam+mailadres+workshopnummer naar:

workshops@bio-beurs.nl

**Tip:** Maak op het Biokennisweek platform je profiel af met foto!

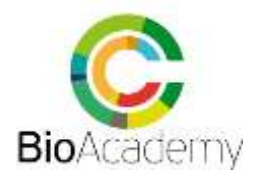